## **Approving Absences in AESOP for Principals and Directors**

Login to system using campus user credentials at: https://www.aesoponline.com/loogin2.asp

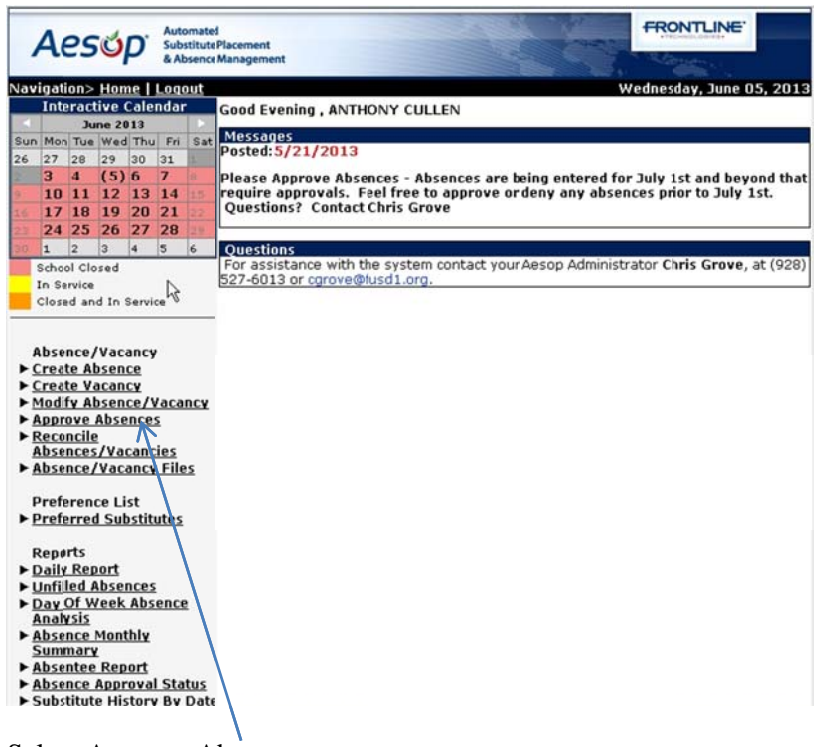

Select Approve Absences

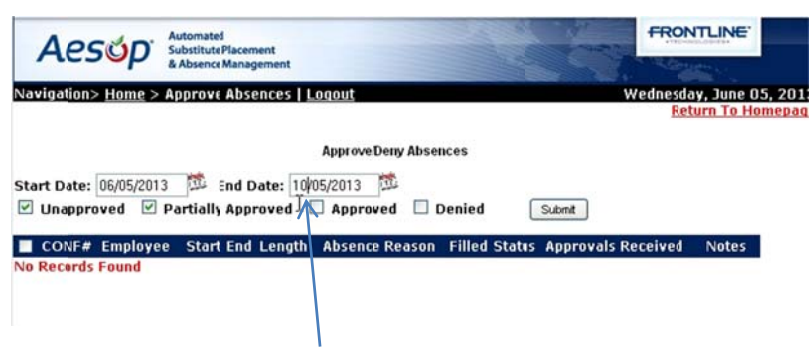

Change date so you can see into future.

| aviga <u>.</u> 1011> | <u>Home</u> > Appr      | ove Absences           | Loqou             | <u>t</u>         |                               |        |            | Wednesda<br><u>Ret</u> | ay, June (<br>turn To He |
|----------------------|-------------------------|------------------------|-------------------|------------------|-------------------------------|--------|------------|------------------------|--------------------------|
| tart Date:           | 06/05/2013              | End Date:              | Appr<br>10/05/201 | oveDeny          | Absences                      |        |            |                        |                          |
| CONF#                | ved 🗹 Parti<br>Employee | allt Approved<br>Start | End               | proved<br>Length | Denied     Absence     Reason | Filled | Submit     | Approvals<br>Received  | Notes                    |
| 1115316              | ATHERINE                | 01/07/2013 07          | /11/2013          | 35<br>Hours      | Professional                  | No     | Unapproved | <u>0</u>               | ₹.                       |
| 11153179             | ATHERINE                | 01/12/2013 07          | /16/2013          | 35<br>Hours      | Professional                  | No     | Unapproved | 2                      | A                        |
| 11153155             | GANTT,<br>SHANON        | 01/22/201307           | /26/2013          | 35<br>Hours      | Vacation                      | No     | Unapproved | 2                      |                          |

Two options at this point. If person is requesting Leave, Vacation, Professional Leave or other reasons that will not be charged to another department you can approve from this screen. If so check each absence you want to approve and click Approve button.

| CONF#             | Employee             | Start         | End      | Length      | Absence<br>Reason     | Fille | l Status   | Approvals<br>Received | Notes |
|-------------------|----------------------|---------------|----------|-------------|-----------------------|-------|------------|-----------------------|-------|
| ✓ <u>11153165</u> | ASTOR,               | 07/07/201307  | /11/2013 | 35<br>Hours | Frofessional<br>Leave | No    | Unapproved | 0                     | ₹.    |
| 11153179          | PASTOR,<br>KATHERINE | 07/12/2013 07 | /16/2013 | 35<br>Hours | Frofessional<br>Leave | No    | Unapproved | <u>0</u>              | ¥     |
| 11153155          | GANTT,<br>SHANON     | 07/22/201307  | /26/2013 | 35<br>Hours | Vacation              | No    | Unapproved | <u>0</u>              |       |

If this is Professional Leave that will need to be charged to another department, you must change the reason so that department can view and approve the request. You will be providing the first level of approval. Click on the CONF # to view the request.

|                                                                                                    | odify Absence   Loqout                                                                                                    |              |              |                       |           |                | Wednesday, Ju        | ine 05, 2 |
|----------------------------------------------------------------------------------------------------|----------------------------------------------------------------------------------------------------|--------------|--------------|-----------------------|-----------|----------------|----------------------|-----------|
|                                                                                                    |                                                                                                    |              |              |                       |           |                | Return               | Fo Home   |
| ist Absences/Vacancies                                                                                                    | Modify Absence/Vacancy Log                                                                                                    | Approval Log | Call History | Available Substitutes | Approvers | Attachments    |                      |           |
| odify Absence                                                                                                    |                                                                                                    |              |              | Create a N            | New Absen | ce   Create an | other absence for th | is emplo  |
| ployee:<br>hool:<br>st Update:<br>st Update:<br>stus:<br>conciled:<br>botiute Required:<br>uployee Hours Per D<br>dtDete Spit @<br>conciled:<br>provins received:<br>st Approval Action: | KAH-ERINE PASTOR S<br>FLASSTAFF HIGH SCHOOL<br>6/5/2013 1:22:42 PM<br>6/5/2013 1:22:42 PM<br>Substitute Not Needed<br>No Reconcile<br>No<br>ay: 8 |              |              |                       |           |                |                      |           |
| provers:<br>proval Comments:                                                                                                    | ShowAlide Comments                                                                                                    |              |              |                       |           | Up             | load New Edit        |           |
|                                                                                                    |                                                                                                    |              |              |                       |           |                |                      |           |
|                                                                                                    |                                                                                                    |              |              | All Deny Part         |           |                |                      |           |
|                                                                                                    |                                                                                                    | Ap           | prove Deny   |                       |           |                |                      |           |
| te                                                                                                    | Absence Reason                                                                                                    | Ар           | prove Deny   | Absence Type          | S         | Start Time     | End Time             |           |

Click on Edit/Delete button to change the absence reason

## **Approving Absences in AESOP for Principals and Directors**

|                                                                                                    |                                  |                     | _          |          | -                                                                                                    |
|----------------------------------------------------------------------------------------------------|----------------------------------|---------------------|------------|----------|----------------------------------------------------------------------------------------------------|
| Created On:                                                                                                    | 6/5/2013 1:22:42 PM              |                     |            |          |                                                                                                    |
| Last Undate:                                                                                                    | 6/5/2013 1:22:42 PM              |                     |            |          |                                                                                                    |
| Status:                                                                                                    | Substitute Not Needed            |                     |            |          |                                                                                                    |
| Reconciled:                                                                                                    | No                               |                     |            |          |                                                                                                    |
| Substitute Required:                                                                                                    | No                               |                     |            |          |                                                                                                    |
| Employee Hours Per Da                                                                                                    | iy: 8                            |                     |            |          |                                                                                                    |
|                                                                                                    |                                  |                     |            |          |                                                                                                    |
| Delete Absence Request                                                                                                    |                                  |                     |            |          |                                                                                                    |
| Approval Status:                                                                                                    | Unapproved                       |                     |            |          |                                                                                                    |
| Approvals Received:                                                                                                    | 0                                |                     |            |          |                                                                                                    |
| Last Approval Action:                                                                                                    |                                  |                     |            |          |                                                                                                    |
| Approvers:                                                                                                    | View List                        |                     |            |          |                                                                                                    |
| Approval Comments:                                                                                                    | Show/Hide Comments               |                     | Uploa      | d New    | The second second second second second second second second second second second second second second second se |
|                                                                                                    |                                  |                     |            |          |                                                                                                    |
|                                                                                                    |                                  |                     |            |          |                                                                                                    |
|                                                                                                    |                                  |                     |            |          | +++                                                                                                    |
|                                                                                                    | Anneous                          | Danu All Danu Part  |            |          |                                                                                                    |
|                                                                                                    | Approve                          | Certy Ma Certy Part |            |          |                                                                                                    |
| Add Dey(s) 1 (1 -                                                                                                    | 85)                              |                     |            | Sa       | ve Cancel                                                                                                    |
| Date                                                                                                    | Absence Reason                   | Absence Type        | Start Time | End Time |                                                                                                    |
| 07/07/2013                                                                                                    | Professional Leave               | Full Day 💙          | 7:30 AM    | 2:30 PM  | 10                                                                                                    |
| Sunday                                                                                                    | SelectOne                        |                     |            |          |                                                                                                    |
| Junday                                                                                                    | Admin Leave WPay                 |                     |            |          |                                                                                                    |
|                                                                                                    | Az community Foundat             |                     |            |          |                                                                                                    |
| Budget Code: - None S                                                                                                    | elected - M Career Ladder/Peer C |                     |            |          |                                                                                                    |
| Accounting Code: Flag                                                                                                    | High M&O Gu City IGA (FACTS)     |                     |            |          |                                                                                                    |
|                                                                                                    | gomp Time                        |                     |            | 0.00.01/ |                                                                                                    |
| 07/08/2013                                                                                                    | Ctv/Voc. Ed.                     | Full Day 💙          | 7:30 AM    | 2:30 PM  | T O                                                                                                    |
| Monday                                                                                                    | Desegregation                    |                     |            |          |                                                                                                    |
|                                                                                                    | FACIS                            |                     |            |          |                                                                                                    |
| Budget Code: - None S                                                                                                    | elected - FMLA                   |                     |            |          |                                                                                                    |
| Accounting Code: Elag                                                                                                    | High MR C Ci IDEA - Certified    |                     |            |          |                                                                                                    |
| Accounting code: Flag                                                                                                    | IDEA Monitoring                  |                     |            |          |                                                                                                    |
| in the second second se | Impr.Teacher Quality             | Full Days           | 7:30 AM    | 2:30 PM  | 8.0                                                                                                    |
| 07/09/2013                                                                                                    | Jury Duty                        | Fuii Day            | 7130 Mill  | 2100 PM  |                                                                                                    |
| Tuesday                                                                                                    | Leave W/O Pay                    |                     |            |          |                                                                                                    |
|                                                                                                    | Personal Leave                   |                     |            |          |                                                                                                    |

Scroll down in the area that says Professional Leave, select the appropriate area to replace Professional Leave. In this case Impr. Teacher Quality. Do this for each entry.

| Created On: 6/%2013 1:22:42 PM<br>Last Update: 6/%2013 1:22:42 PM<br>Status: Substrute Not Needed<br>Reconciled: No<br>Employee Hours Per Day: 8<br>Delete Absence Request<br>Approval Status: Unapproved<br>Approval Action:<br>Approval Action:<br>Approval Action:<br>Approval Action:<br>Approval Comments: Show/Hide Comments<br>Upload New<br>Add Day(s) 1 (1 - 05)<br>Date Absence Reason<br>Date Absence Reason<br>Date Ab |                                                         | I M WOHNI I HAUTI GUTTOUL                         |                     |                            |                       |                     |          |
|----------------------------------------------------------------------------------------------------|---------------------------------------------------------|---------------------------------------------------|---------------------|----------------------------|-----------------------|---------------------|----------|
| Last Update: 6/5/2013 1:22:42 PM<br>Status: Substitute Not Needed<br>Reconciled: No<br>Substitute Required: No<br>Employee Hours Per Day: 8<br>Detete Absence Request<br>Approval Status: Unapproved<br>Approval Action:<br>Approval Action:<br>Approval Comments: Show/Hide Comments<br>Upload New<br>ApproverS: Miew List<br>ApproverS: Miew List<br>ApproverDeny All Deny Part<br>Add Day(s) 1 (1 - 85)<br>Date Absence Reason<br>Absence Type Start Time End 7tms<br>Sunday<br>Budget Code: -None Selected - M<br>Accounting Code: Flag High M&O Guidance                                                                                                    | Created On:                                             | 6/5/2013 1:22:42 PM                               |                     |                            |                       |                     |          |
| Status: Substitute Not Needed Reconcile: No Substitute Required: No Employee Hours Per Day: 8  Delete Absence Request  Approvel Status: Unapproved Approvels: View List Approvels: View List Approvel Comments: Show/Hide Comments  Upload New  .:  Add Day(2) 1 (1 - 85)  Approvethis Confirmation #  Approvethis Confirmation #  Absence Type Start Time End 7/m2  United Absence Reason  Absence Type Start Time End 7/m2  Sunday  Budget Code: -None Selectel - ♥  Accounting Code: Flag High M&O Guidance                                                                                                    | Last Update:                                            | 6/5/2013 1:22:42 PM                               |                     |                            |                       |                     |          |
| Reconciled: No<br>Employee Hours Per Day: 8<br>Delete Absence Request<br>Approval Status: Unapproved<br>Approval Status: Unapproved<br>Approval Status: Unapproved<br>Approval Action:<br>Approval Comments: Show/Hide Comments<br>Upload New<br>Approverbis Confirmation #<br>Date Absence Reason<br>Approverbis Confirmation #<br>Date Absence Reason<br>Absence Type Start Time End 7/m2<br>Union Status: End 7/m2<br>Sunday<br>Budget Code: -None Selected -<br>Budget Code: -None Selected -<br>-<br>-<br>-<br>-<br>-<br>-<br>-<br>-<br>-<br>-<br>-<br>-<br>-                                                                                                    | Status:                                                 | Substitute Not Needed                             |                     |                            |                       |                     |          |
| Substitute Required: No<br>Employee Hours Per Day: 8<br>Delete Absence Request<br>Approval Status: Unapproved<br>Approval Action:<br>Approval Action:<br>Approvers: View List<br>Approvers: Show/Hide Comments<br>Upload New<br>Approvers: Show/Hide Comments<br>Upload New<br>Approvers: Upload New<br>Approvers: Show/Hide Comments<br>Upload New<br>Approvers: Show/Hide Comments<br>Upload New<br>Approvers: Show Alide Comments<br>Upload New<br>Approvers: Absence Reason<br>Approvethis Confirmation #<br>Date Absence Reason<br>Absence Type Start Time End 74me<br>Sunday<br>Budget Code: -None Selected -<br>Accounting Code: Flag High M&O Guidapce                                                                                                    | Reconciled:                                             | No                                                |                     |                            |                       |                     |          |
| Employee Hours Per Day: 8  Detete Absence Request  Approval Status: Unapproved Approvals Received: 0 Last Approval Action: Approvers: View List Approvers: View List Approver Union Action: Approver Union Approver  Add Day(0) 1 (1 - 05) Approverbis Confirmation # Absence Type Start Time End 2/inte Union End 2/inte End 2/inte End 2                                                                                                    | Substitute Required:                                    | No                                                |                     |                            |                       |                     |          |
| Detete Absence Request         Approval Status:         Unapproval Action:         Approval Action:         Approval Action:         Approval Comments:         Show/Hide Comments         Upload New         Add Day(s)         1       (1 - 85)         Approverbis Confirmation #         Date       Absence Reason         Absence Type       Start Time         End ZMM       Full Day         07/07/2013       Impt. Teacher Quality         Sunday       Full Day         Budget Code:       None Selected – ♥         Accounting Code:       Flag High M&O Guidance                                                                                                    | Employee Hours Per Da                                   | i <b>y:</b> 8                                     |                     |                            |                       |                     |          |
| Approval Status: Unapproved<br>Approvals Received: 0<br>Last Approval Action:<br>Approvers: <u>View List</u><br>Approvers: <u>View List</u><br>Approvel Comments: <u>Shew/Hide Comments</u><br>Upload New<br>Approver Deny All Deny Part<br>Add Day(2) 1 (1 - 85)<br>Approvethis Confirmation #<br>Approvethis Confirmation #<br>Date <u>Absence Reason</u><br>Absence Type <u>Start Time End 7/me</u><br>Unit Day 7:30 AM 2:50 PM TO<br>Sunday<br>Budget Code: -None Selected -<br>Budget Code: -None Selected -<br>Budget Code: -None Selected -<br>Budget Code: -None Selected -<br>Budget Code: -None Selected -<br>Budget Code: -None Selected -<br>Budget Code: -None Selected -<br>Budget Code: -None Selected -<br>Budget Code: -None Selected -<br>Budget Code: -None Selected -<br>Approved Status -<br>Approved Status -<br>Approved Status -<br>Status -<br>Status -        | Delete Absence Request                                  |                                                   |                     |                            |                       |                     |          |
| Approvels Received: 0<br>Last Approvel Action:<br>Approvers: <u>View List</u><br>Approvers: <u>Shew/Hide Comments</u><br>Upload New<br>Add Dey(s) 1 (1 - 05)<br>Add Dey(s) 1 (1 - 05)<br>Add Dey(s) 1 (1 - 05)<br>Approve Deny All Deny Pat<br>Add Dey(s) 1 (1 - 05)<br>Approve Deny All Deny Pat<br>Approve Deny All Deny Pat<br>Approve Deny All Deny Pat<br>Approve Start Time End Time<br>07/07/2013<br>Sunday<br>Budget Code: -None Selected -<br>Budget Code: -None Selected -<br>Accounting Code: Flag High M&O Guidapce                                                                                                    | Approval Status:                                        | Unapproved                                        |                     |                            |                       |                     |          |
| Approvers:       View List<br>Show/Hide Comments       Upload New         Add Dey(s)       1       (1 - 85)       Approve       Deny Part         Add Dey(s)       1       (1 - 85)       Approve this Confirmation #       Save Cancel         Date       Absence Reason       Absence Type       Start Time       End Yime         07/07/2013       Impr.Teacher Ouglity       Full Day       7:30 AM       2:30 PM       Implementary         Budget Code:      None Selected -         Accounting Code:       Flag High M&O Guidapce                                                                                                    | Approvals Received:<br>Last Approval Action:            | 0                                                 |                     |                            |                       |                     |          |
| Approval Comments:     Show/Hide Comments       Approvel Comments:     Show/Hide Comments       Add Day(s)     1       (1 - 85)     Approve Deny All Deny Part       Add Day(s)     1       (1 - 85)     Approve Deny All Deny Part       Approvethis Confirmation #     Save Cancel       Date     Absence Reason       07/07/2013     Impr.Teacher Quality       Sunday     Full Deny       Budget Code:     -None Selected -        Accounting Code:     Flag High M&O Guidapce                                                                                                    | Approvers:                                              | View List                                         |                     |                            |                       |                     |          |
| Add Dey(s) 1 (1 - 85)<br>Date Absence Reason<br>07/07/2013<br>Sunday<br>Budget Code: -None Selected -<br>Budget Code: -None Selected -<br>Accounting Code: Flag High M&O Guidance                                                                                                    | Approval Comments:                                      | Show/Hide Comments                                |                     |                            | Uploa                 | d New               |          |
| Add Dey(s) 1 (1 - 85)<br>Date Absence Reason Absence Type Start Time End Yime<br>07/07/2013 Impr.Teacher Ouglity V Full Day 7:30 AM 2/30 PM 1 0<br>Budget Code: -None Selected - V<br>Accounting Code: Flag High M&O Guidapce V                                                                                                    |                                                         |                                                   |                     |                            |                       |                     |          |
| Add Dey(s)     1     (1 - 85)       Date     Absence Reason     Absence Type     Start Time       D7/07/2013     Impr.Teacher Ouelity     Full Day     7:30 AM       Sunday       Budget Code:     - None Selected -        Accounting Code:     Flag High M&O Guidance                                                                                                    |                                                         |                                                   | Approve Deny All    | Deny Part                  |                       |                     |          |
| Date     Absence Reason     Absence Type     Start Time     End Time       07/07/2013     Impr.Teacher Quality     Full Day     7:30 AM     2/30 PM     10       Sunday     Budget Code:     - None Selected -      Accounting Code:     Flag High M&O Guidance                                                                                                    | Add Day(s) 1 (1 -                                       | 85)                                               | Approvethis Confirm | nation #                   |                       | Sar                 | e Cancel |
| 07/07/2013 Developed and a constraints of the selected -<br>accounting Code: Flag High M&O Guidance<br>Constraints of the selected -<br>Constraints of the selected -<br>Constraints of the select                                                                                                    |                                                         |                                                   |                     |                            |                       |                     |          |
| Sunday<br>Budget Code: -None Selected - •<br>Accounting Code: Flag High M&O Guidance •                                                                                                    | Date                                                    | Absence Reason                                    |                     | Absence Type               | Start Time            | End Time            |          |
| Budget Code: -None Selected -  Accounting Code: Flag High M&O Guidance                                                                                                    | Date                                                    | Absence Reason<br>Impr.Teacher Qua                |                     | Absence Type<br>Full Day   | Start Time<br>7:30 AM | End Time<br>2/30 PM | 10       |
| Budget Code: - None Selected - ·                                                                                                    | 07/07/2013                                              | Absence Reason<br>Impr.Teacher Qua                |                     | Absence Type<br>Full Day   | Start Time<br>7:30 AM | End Time<br>2/30 PM | 10       |
| Accounting Code: Flag High M&O Guidance                                                                                                    | Date<br>07/07/2013                                      | Absence Reason<br>Impr.Teacher Qua                |                     | Absence Type<br>Full Day   | Start Time<br>7:30 AM | End 7ime<br>2/30 PM | 10       |
|                                                                                                    | Date<br>07/07/2013 5<br>Sunday<br>Budget Code: - None S | Absence Reason<br>Impr.Teacher Ous<br>elected – 👻 | - Jul               | Absence Type<br>Full Day 💙 | Start Time<br>7:30 AM | End 7/me<br>2/30 PM | 10       |
|                                                                                                    | Date<br>07/07/2013<br>Sunday<br>Budget Code: - None S   | Absence Reason<br>Impr.Teacher Que<br>elected – V |                     | Absence Type<br>Full Day 💙 | Start Time<br>7:30 AM | End Time<br>2/30 PM | 10       |

Click on the Approve button then Save button and you are done with this absence.

## **Approving Absences in AESOP for Principals and Directors**

At this point the best way to get back to approve more is use link to return to homepage

| Acces                                         | Automated                                       |                            | - The second             | FRONTLINE            |            |
|-----------------------------------------------|-------------------------------------------------|----------------------------|--------------------------|----------------------|------------|
| Aeso                                          | & Absence Management                            |                            |                          | Alexandra            |            |
| Navigation> <u>Home</u> > Mo                  | odifyAbsence   <u>Loqout</u>                    |                            |                          | Wednesday, Ju        | ne 05, 20  |
| List Abron cost () constant                   |                                                 | tanu Ausilahla Substitutas | (Annual Attachments)     | Return 1             | U          |
| Dist Absences/ vacancies                      | Modily Absence/vacancy.cog Approval.cog Call He | Available Substitutes      | Approvers Accadiments    |                      |            |
| Modify Absence                                | 444 594 797                                     | Create a N                 | New Absence   Create and | other absence for th | is employe |
| CONF#:                                        | 111531797                                       |                            | Attachments:             |                      |            |
| Employee:                                     |                                                 |                            |                          |                      |            |
| School:<br>Created Op:                        | 6/5/2012 1:25:54 DM                             |                            |                          |                      |            |
| ast Indate                                    | 6/5/2013 3:26:49 PM                             |                            |                          |                      |            |
| Status:                                       | Substitute Not Needed                           |                            |                          |                      |            |
| Reconciled:                                   | NC Reconcile                                    |                            |                          |                      |            |
| Cubatiluta Required:                          | No                                              |                            |                          |                      |            |
| Substitute Requireu.<br>Employee Hours Der Da | NC                                              |                            |                          |                      |            |
| cimpioree riburs rei bu                       | <b>,</b> , , ,                                  |                            |                          |                      |            |
| Assign Sub Edit/Delete                        | Split 🧐                                         |                            |                          |                      |            |
| Approval Status:                              | Approved                                        |                            |                          |                      |            |
| Approvals Received:                           | 1                                               |                            |                          |                      |            |
| Last Approval Action:                         | Jun 5 2013 3:26:41 PM (ANTHONY CULLEN)          |                            |                          |                      |            |
| Approvers:                                    | View List                                       |                            |                          | and second water     |            |
| Approval Comments:                            | Snow/Hide Comments                              |                            | Upi                      | oad New Edit         |            |
| Date                                          | Absence Reason                                  | Absence Type               | Start Time               | End Time             |            |
| )7/12/2013<br>Friday                          | Professional Leave                              | Full Day                   | 7:30 AM                  | 2:30 PM              | U          |
| Budget Code:None Se<br>Accounting Code: Flag  | elected<br>High M&O Guidance                    |                            |                          |                      |            |
| 07/13/2013<br>Saturday                        | Professional Leave                              | Full Day                   | 7:30 AM                  | 2:30 PM              | 0          |
| sesoponine.com/adminWeb/adm                   | nin_delault.asp?x=x                             |                            |                          |                      |            |